# Senturus Analytics Connector

User Guide Cognos to Power BI

# **Overview**

This guide describes how the Senturus Analytics Connector is used from Power BI after it has been configured.

Please refer to the *Senturus Analytics Connector Installation Guide* for instructions on installing and configuring the Analytics Connector.

The Analytics Connector is designed for Power BI and has been tested against different versions, including both Power BI Desktop and Power BI Gateway on Windows starting with the August 2018 release. For optimal stability and performance, it is recommended that you keep your Power BI software fully updated.

# Connecting to Cognos from Power BI Desktop

The Analytics Connector can be accessed from Power BI by using our Custom Data Connector. This Custom Data Connector enables DirectQuery capabilities, which means queries are passed at run time to the Cognos system for execution under the current user's credentials.

To begin, open Power BI Desktop and select Get Data.

Find the Senturus Analytics Connector in the list.

## Click Connect.

| Get Data             |                              | × |
|----------------------|------------------------------|---|
| Senturus 🔀           | All                          |   |
| All                  | Senturus Analytics Connector |   |
| Other                |                              |   |
| Certified Connectors | Connect Cancel               |   |
|                      |                              |   |

Power BI will display a dialog where you can select the Server, Port, Database, and Data Connectivity modes.

The Server, Port and Database lists are pulled from the configuration information in the DataSourceConfig.xml file under the server's Analytics Connector installation folder.

For the Data Connectivity mode, select DirectQuery.

Click OK.

| Senturus Analytics Co           | nnector |        |
|---------------------------------|---------|--------|
| Server                          | _       |        |
| Port                            | ·       |        |
|                                 | ·       |        |
| Database                        | _       |        |
|                                 | •       |        |
| Data Connectivity mode 🕕        |         |        |
| Import                          |         |        |
| <ul> <li>DirectQuery</li> </ul> |         |        |
|                                 |         |        |
|                                 | ок      | Cancel |
|                                 |         |        |

An authentication dialog will appear. Type in your Cognos credentials, then click Connect.

|       | Senturus Analytics Connector | $\times$ |
|-------|------------------------------|----------|
| Basic | Senturus Analytics Connector |          |
|       | User name                    |          |
|       | Password                     |          |
|       | Back Connect Cancel          |          |

**NOTE:** Power BI desktop will securely store these credentials and skip this dialog if you select the same Server and Database in a future connection.

To manage or delete the stored authentication information, go to File  $\rightarrow$  Options and settings  $\rightarrow$  Data source settings.

# Working with Tables

Once connected to the Senturus Analytics Connector data source, the **Navigator** window will display.

Select the tables you wish to include.

#### Click Load.

|                                       | L2     | Preview downloade | d on Thursday, Oct | tober 4, 2018                    | L1.                                   |
|---------------------------------------|--------|-------------------|--------------------|----------------------------------|---------------------------------------|
| Cognos_Senturus: GO Sales (query) [1] |        | _LINK_COLUMN_     | Branch code        | Address 1                        | Address 1 (multi                      |
| GO Sales (guery) [11]                 |        | 1                 | 6                  | 75, rue du Faubourg St-Honoré    | 75, rue du Fau                        |
|                                       |        | 2                 | 7                  | Piazza Duomo, 1                  | Piazza Duomo                          |
|                                       |        | 3                 | 9                  | Singelgravenplein 4              | Singelgravenp                         |
| Filters and calculations              |        | 4                 | 13                 | Schwabentor 35                   | Schwabentor :                         |
| Inventory (query)                     |        | 5                 | 14                 | Leopoldstraße 36                 | Leopoldstraße                         |
| ⊳ 🛑 ns1                               |        | 6                 | 15                 | Isafjordsgatan 30 C              | Isafjordsgatan                        |
| ⊳ 📕 ns2                               |        | 7                 | 17                 | 7800, 756 - 6th Avenue. S.W.     | 7800, 756 - 6ti                       |
| Product forecast (query)              |        | 8                 | 18                 | 789 Yonge Street                 | 789 Yonge Stri                        |
| Potumod itams (quan)                  |        | 9                 | 19                 | 1288 Dorchester Avenue           | 1288 Dorchest                         |
| Returned items (query)                |        | 10                | 20                 | 299 Yale Avenue                  | 299 Yale Aven                         |
| > root                                |        | 11                | 21                 | 1288 South Barrington Ave.       | 1288 South Ba                         |
| 🔺 🛑 Sales (query) [14]                |        | 12                | 22                 | 10032 NW 186th                   | 10032 NW 186                          |
| AAA_CALCULATIONS                      |        | 13                | 23                 | 6c, rue de l'Eglise              | 6c, rue de l'Eg                       |
| ✓ IIII Branch                         |        | 14                | 24                 | Prol. Paseo de la Reforma No. 51 | Prol. Paseo de                        |
| Order                                 |        | 15                | 25                 | 202-2-3 Hyakunincho              | 202-2-3 白人間                           |
|                                       |        | 16                | 26                 | 543-225 Asahi                    | 543-225 旭                             |
|                                       |        | 17                | 28                 | 2315 Queen's Ave                 | 2315 Queen's                          |
| Parameterized Products                |        | 18                | 29                 | Plaza de la Constitución, s/n    | Plaza de la Cor                       |
| Parameterized Products 2              |        | 19                | 30                 | Avenida Paulista, 333            | Avenida Paulis                        |
| ✓ III Products                        |        | 20                | 31                 | Kauppakatu 33                    | T EI S 224 4                          |
| 🔲 🎫 Retailer type                     |        | 21                | 32                 | 10 Claymora Hill                 | · · · · · · · · · · · · · · · · · · · |
|                                       | $\sim$ | 22                |                    |                                  | 元未完山 101                              |

**NOTE:** If you have duplicate columns configured in a package, the table containing the duplicated column will be marked as "(invalid)" and will be unusable in your data source. You will need to correct your Cognos model to resolve a duplicate column issue. Review the java.log file found at {Analytics Connector Install Folder} \ Log for the name of the duplicated column.

|          | · · ·                                |
|----------|--------------------------------------|
| 🔺 🛑 root | : [2]                                |
|          | Products                             |
|          | Query Subject <mark>(invalid)</mark> |
| -        |                                      |

Power BI will then inspect the selected tables for column information.

| Apply query changes       | ×      |
|---------------------------|--------|
| .: Sales<br>Evaluating    |        |
| .: Time<br>Evaluating     |        |
| .: Products<br>Evaluating |        |
| .: Branch<br>Evaluating   |        |
|                           | Cancel |
|                           |        |

When complete, navigate to the Relationships view using the left navigivation bar.

Power BI requires relationships between the tables, but Cognos typically does not present primary key and foreign keys at the business user view.

The Analytics Connector injects AAA\_LINK columns into the tables so you can build relationships between the tables. The Analytics Connector ignores these columns when passing queries to Cognos to execute.

Create relationships from fact tables to dimension tables using **One to One (1:1)** joins as described below.

**NOTE:** It is very important that you create the relationships as described so that Power BI sends the appropriate queries to Cognos!

Start by dragging the AAA\_LINK column in the fact table to the AAA\_LINK table in the dimension table.

| Sales                                                                  |             |                     |                                                  |                                                | *                                                  | ,                                                                                      |           |                              |                                      |                             |
|------------------------------------------------------------------------|-------------|---------------------|--------------------------------------------------|------------------------------------------------|----------------------------------------------------|----------------------------------------------------------------------------------------|-----------|------------------------------|--------------------------------------|-----------------------------|
| AAA_LINK                                                               | Quantity    | Un                  | nit cost                                         | Unit price                                     | e Uni                                              | it sale price                                                                          | Revenue   | Product cost                 | Gross profit                         | P                           |
| 1                                                                      | 1 146       | ī                   | 40.45                                            |                                                | 85                                                 | 85                                                                                     | 12410     | 5905.7                       | 6504.                                | 3                           |
| 2                                                                      | 2 8         | 8                   | 42.73                                            |                                                | 89.3                                               | 89.3                                                                                   | 714.4     | 341.84                       | 372.5                                | 6                           |
| 3                                                                      | 3 23        | 3                   | 41.36                                            |                                                | 73                                                 | 73                                                                                     | 1679      | 951.28                       | 727.7                                | 2                           |
| <                                                                      |             |                     |                                                  |                                                |                                                    |                                                                                        |           |                              |                                      | >                           |
| Branch                                                                 | Branch code | •                   | Addres                                           | s 1                                            | •<br>Address 1                                     | ,<br>1 (multiscript)                                                                   | Address 2 | Address 2 (m                 | nultiscript)                         | Cit                         |
| Branch<br>AAA_LINK                                                     | Branch code | <u>ء</u><br>40      | Addres                                           | s 1                                            | •<br>Address 1<br>55 Rue Ro                        | ,<br>1 (multiscript)<br>othschild                                                      | Address 2 | Address 2 (m                 | nultiscript)                         | City                        |
| Branch<br>AAA_LINK<br>1<br>2                                           | Branch code | 40<br>39            | Addres<br>55 Rue Ro<br>Jedleser S                | s 1 sthschild                                  | Address 1<br>55 Rue Ro<br>Jedleser S               | 1 (multiscript)<br>othschild<br>Straße 7                                               | Address 2 | Address 2 (m                 | nultiscript)<br>null<br>null         | City<br>Gen<br>Wie          |
| Branch<br>AAA_LINK<br>1<br>2<br>3                                      | Branch code | 40<br>39<br>38      | Addres<br>55 Rue Ro<br>Jedleser S<br>Interleuve  | s 1                                            | Address 1<br>55 Rue Ro<br>Jedleser S<br>Interleuw  | ,<br>1 (multiscript)<br>othschild<br>Straße 7<br>enlaan 2                              | Address 2 | Address 2 (m<br>null<br>null | nultiscript)<br>null<br>null<br>null | City<br>Gen<br>Wie<br>Hev   |
| Branch AAA_LINK 1 2 3                                                  | Branch code | ≥<br>40<br>39<br>38 | Addres<br>55 Rue Ro<br>Jedleser S<br>Interleuve  | s 1                                            | Address 1<br>55 Rue Ro<br>Jedleser S<br>Interleuw  | r<br>1 (multiscript)<br>othschild<br>Straße 7<br>enlaan 2                              | Address 2 | Address 2 (m<br>null<br>null | nultiscript)<br>null<br>null<br>null | City<br>Gen<br>Wier<br>Heve |
| Branch<br>AAA_LINK<br>1<br>2<br>3<br><b>X</b><br>Cardinality           | Branch code | ≥<br>40<br>39<br>38 | Address<br>55 Rue Ro<br>Jedleser S<br>Interleuve | s 1                                            | Address 1<br>55 Rue Ro<br>Jedleser S<br>Interleuve | ,<br>1 (multiscript)<br>othschild<br>Straße 7<br>enlaan 2<br>Cross filter              | Address 2 | Address 2 (m<br>null<br>null | nultiscript)<br>null<br>null<br>null | City<br>Gen<br>Wien<br>Heve |
| Branch<br>AAA_LINK<br>1<br>2<br>3<br><b>C</b> ardinality<br>One to one | Branch code | ₹<br>40<br>39<br>38 | Addres<br>55 Rue Ro<br>Jedleser S<br>Interleuve  | s 1 .<br>bthschild .<br>itraße 7 .<br>enlaan 2 | Address 1<br>55 Rue Ro<br>Jedleser S<br>Interleuve | •<br>1 (multiscript)<br>othschild<br>Straße 7<br>enlaan 2<br>Cross filter<br>•<br>Both | Address 2 | Address 2 (m<br>hull<br>hull | nultiscript)<br>null<br>null<br>null | City<br>Gen<br>Wie<br>Heve  |

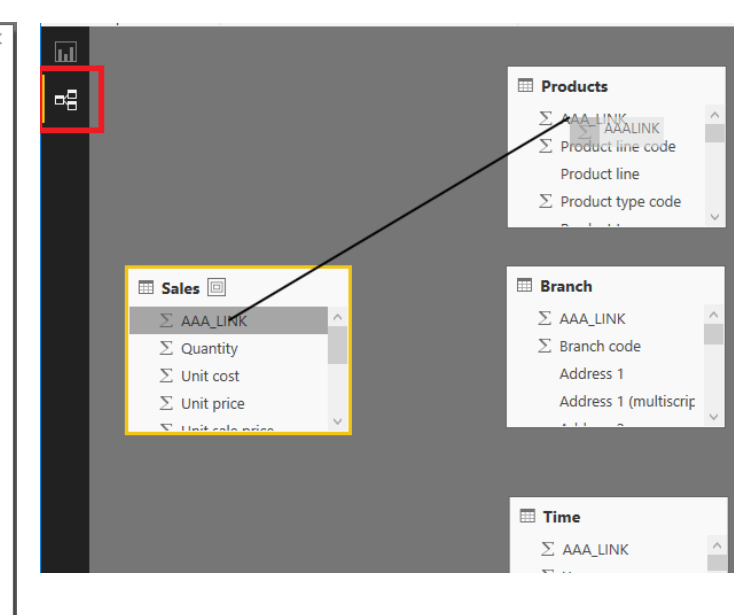

In the **Create Relationship** dialog, change the cardinality to *One to one (1:1)*.

Change the Cross filter direction to Both.

Check the box next to Assume referential integrity.

Click OK.

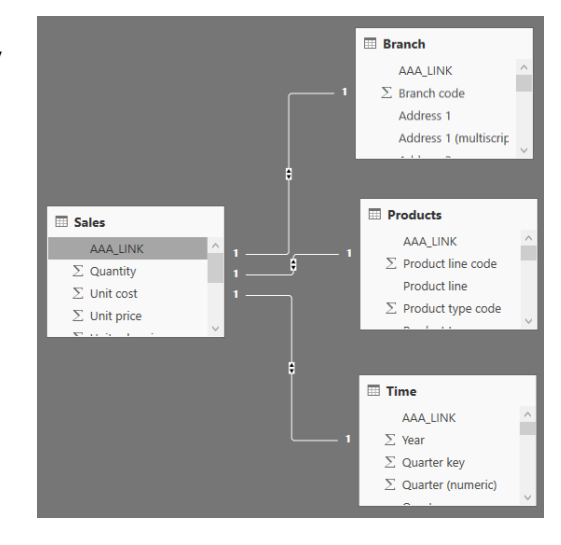

Repeat these steps until the fact table has relationships to all dimension tables.

If you have multiple fact tables, create a relationship to one or more of the dimension tables. The key is that the other fact tables are joined to the model and not isolated. Redudant relationships will be created as inactive relationships and are not necessary.

Change to the **Report** view.

Use the columns under the **Fields** tab to create your report.

| ш |                          |                |                |                |                |                  | VISUALIZATIONS   | FIELDS >            |
|---|--------------------------|----------------|----------------|----------------|----------------|------------------|------------------|---------------------|
| 8 | Product line             | 2010           | 2011           | 2012           | 2013           | Total 🖾 …        |                  |                     |
|   | Camping Equipment        | 117,156,311.60 | 148,069,111.12 | 188,942,774.28 | 132,630,896.65 | 586,799,093.65   | 🔟 🗠 约 💭 🖽 😐      | Branch              |
|   | Golf Equipment           | 70,766,389.29  | 78,819,344.94  | 115,965,213.04 | 86,642,694.90  | 352,193,642.17   | 🐺 \Xi 🕋 🛄 🔛      | Products            |
|   | Mountaineering Equipment |                | 42,323,567.20  | 64,233,527.40  | 56,718,814.19  | 163,275,908.79   | 🖳 🖽 🛄 R 🍩 …      | 🔺 🚃 Sales           |
|   | Outdoor Protection       | 21,349,297.72  | 15,501,534.93  | 6,387,192.95   | 2,745,257.18   | 45,983,282.78    | 87 Q             | AAA_LINK            |
|   | Personal Accessories     | 158,345,909.96 | 183,970,133.46 | 247,731,864.80 | 186,535,159.07 | 776,583,067.29   | Rows             | ✓ ∑ Gross profit    |
|   | Total                    | 367,617,908.57 | 468,683,691.65 | 623,260,572.47 | 465,272,821.99 | 1,924,834,994.68 | Product line - X | E Planned reven     |
|   |                          |                |                |                |                |                  | Product line · A | ■ ∑ Product cost    |
|   |                          |                |                |                |                |                  | Columns          | ∑ Quantity          |
|   |                          |                |                |                |                |                  | Year × ×         | ≥ Revenue           |
|   |                          |                |                |                |                |                  | £                | $\Sigma$ Unit price |
|   |                          |                |                |                |                |                  | Values           | ■ ∑ Unit sale price |
|   |                          |                |                |                |                |                  | Gross profit - X | ▶ III Time          |
|   | and Devel                |                |                |                |                |                  |                  |                     |
|   | Page I                   |                |                |                |                |                  | FILTERS          |                     |

# Working with Calculations

The Analytics Connector supports working with Cognos Calculations in Power BI.

The calculations table name can be changed using the Configuration Utility. The *Standalone Calculation Table Name* setting must be set to *AAA\_CALCULATIONS* as Power BI does not work with tables that begin with an underscore.

Select the AAA\_CALCULATIONS table along with the other tables for your data set.

Navigator

|                                       | Q  | AAA_CALC       | ULATIONS       |
|---------------------------------------|----|----------------|----------------|
| Display Options 🔹                     | Co | Preview downlo | aded on Tuesda |
| Cognos Senturus: GO Sales (guery) [1] |    | AAA_LINK       | Margin         |
| 4 GO Sales (quen) [11]                |    | 1              | 0.53636094     |
|                                       |    | 2              | 0.51427175     |
| Connector Reports                     |    | 3              | 0.2812865      |
| Filters and calculations              |    | 4              | 0.39511568     |
| Inventory (query)                     |    | 5              | 0.47232605     |
| ⊳ 🛑 ns1                               |    | 6              | 0.48575949     |
| ⊳ 🛑 ns2                               |    | 7              | 0.54           |
| Product forecast (guap)               |    | 8              | 0.62826421     |
| Product forecast (query)              |    | 9              | 0.52083333     |
| Returned items (query)                |    | 10             | 0.25769724     |
| ⊳ 🛑 root                              |    | 11             | 0.49600278     |
| 🖌 🛑 Sales (query) [14]                |    | 12             | 0.28383862     |
| AAA CALCULATIONS                      |    | 13             | 0.2737203      |
| Ranch                                 |    | 14             | 0.27523308     |
|                                       |    | 15             | 0.2945126      |
| 🗀 🖽 Order                             |    | 16             | 0 29182156     |

The table will also contain a link column. This special calculation table is joined to other tables in the data set using the link column as described in <u>Working with Tables</u>.

|          |     | 🖽 Sales             |        |
|----------|-----|---------------------|--------|
| AAA_LINK |     | AAA_LINK            | ^      |
| Margin   | 1 * | $\Sigma$ Quantity   |        |
|          |     | $\Sigma$ Unit cost  |        |
|          |     | $\Sigma$ Unit price |        |
|          |     | ∑ Unit cale price   | $\sim$ |

# Working with Data Modules

When data modules have been configured in the Analytics connector, they work similarly to packages. Data modules are configured to display as databases in Power BI. After connecting to the database, you will see a list of tables from the data module.

#### Power BI View

Cognos View

| Data Modules [1]      Gffee Shop Sales [3] | ■gg Coffee Shop Sales |
|--------------------------------------------|-----------------------|
| Coffee Orders                              | > 🎛 Coffee Orders     |
| Location                                   | > 🎛 Location          |
|                                            | > I Product           |

If the data module tables have a defined relationship in Cognos, you can join them using the AAA\_LINK column, even if the relating columns are hidden.

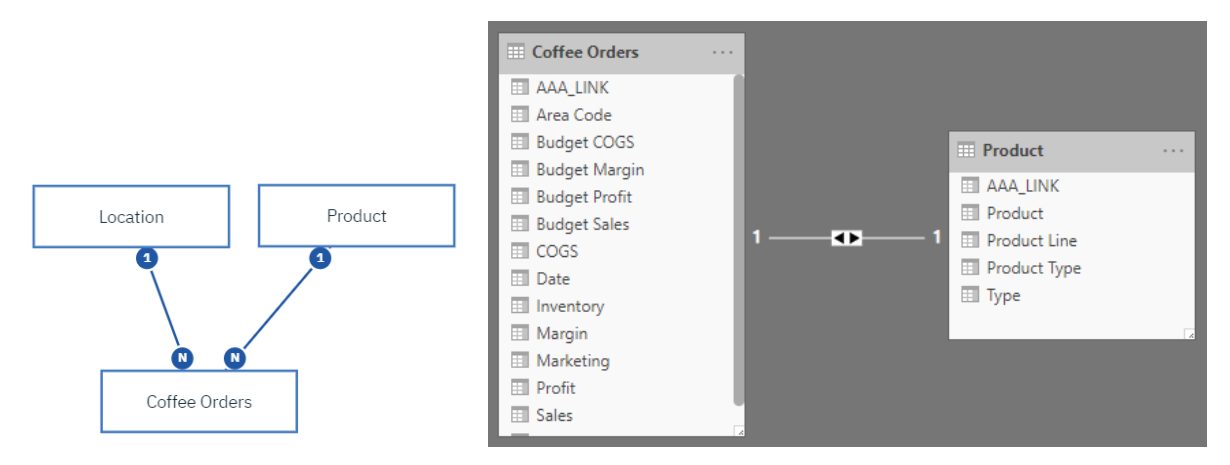

Tables can also be joined in Power BI if the columns that relate the tables are exposed by the data module.

# Working with Parameterized Tables

The Analytics Connector supports working with Cognos parameterized tables in Power BI.

To use a parameterized table in a Power BI report and pass parameter values, you must first set up a DSN. For information on how to setup a DSN, see the *Senturus Analytics Connector Installation Guide*.

To begin, open Power BI Desktop and select Get Data.

Find the ODBC data source in the list.

#### Click **Connect**.

| Get Data             |   |      |         | ×      |
|----------------------|---|------|---------|--------|
| odbc                 | × | All  |         |        |
| All                  |   | ODBC |         |        |
| Other                |   |      |         |        |
|                      |   |      |         |        |
| Certified Connectors |   |      | Connect | Cancel |

The From ODBC dialog will display.

| From ODBC                                                                                                    |    |        |
|----------------------------------------------------------------------------------------------------|----|--------|
|                                                                                                    |    |        |
| Data source name (DSN)                                                                                                    |    |        |
| Senturus Colo .45 🔹                                                                                                    |    |        |
| Advanced options                                                                                                    |    |        |
| Connection string (non-credential properties) (optional) 🛈                                                                                                    |    |        |
| Example: Driv                                                                                                    |    |        |
| SQL statement (optional)                                                                                                    |    |        |
| <pre>OpenTable(     "Sales (query)"."Parameterized Products",     "p product line code"="[991, 992, 993, 994, 995]".</pre>                                                                                                    |    |        |
| <pre>OpenTable(     "Sales (query)"."Parameterized Products",     "p_product line code"="[991, 992, 993, 994, 995]",     "p_Product Line"="'Golf Equipment'",     "p_Date"="{d '2010-01-01'}",     "p_Datetime"="'2010-01-01 19:00:00'" ) as "Parameterized Table"</pre>                                                                                                |    |        |
| <pre>OpenTable(     "Sales (query)"."Parameterized Products",     "p_product line code"="[991, 992, 993, 994, 995]",     "p_Product Line"="'colf Equipment'",     "p_Date"="{d '2010-01-01'}",     "p_Datetime"="'2010-01-01 19:00:00'" ) as "Parameterized Table" Supported row reduction clauses (optional)</pre>                                                     |    |        |
| OpenTable(         "Sales (query)"."Parameterized Products",         "p_product line code"="[991, 992, 993, 994, 995]",         "p_Product Line"="'Colf Equipment'",         "p_Date"="{d '2010-01-01'}",         "p_Datetime"="'2010-01-01 19:00:00'"         )         as "Parameterized Table"    Supported row reduction clauses (optional)          (None)       * |    |        |
| OpenTable(<br>"Sales (query)"."Parameterized Products",<br>"p_product line code"="[991, 992, 993, 994, 995]",<br>"p_Product Line"="'Golf Equipment'",<br>"p_Date"="{d '2010-01-01'}",<br>"p_Datetime"="'2010-01-01 19:00:00'"<br>)<br>as "Parameterized Table"<br>Supported row reduction clauses (optional)<br>(None)   Detect                                         |    |        |
| OpenTable(<br>"Sales (query)"."Parameterized Products",<br>"p_product line code"="[991, 992, 993, 994, 995]",<br>"p_Product Line"="'Golf Equipment'",<br>"p_Date"="{d '2010-01-01'}",<br>"p_Datetime"="'2010-01-01 19:00:00'"<br>)<br>as "Parameterized Table"<br>Supported row reduction clauses (optional)<br>(None) • Detect                                         | OK | Cancel |

Using the OpenTable function, you can pass parameters to a parameterized Cognos table.

The first parameter is *"[schema name]"*. *"[table name]"* of the Cognos parameterized table. This is followed by zero or more Cognos parameter name-value pairs separated by commas.

### Example passing static valued parameters:

```
Select * From (
OpenTable(
"Sales (query)"."Parameterized Products",
"p_product line code"="[991, 992, 993, 994, 995]",
"p_Product Line"="'Golf Equipment'",
"p_Date"="{d '2010-01-01'}",
"p_Datetime"="'2010-01-01 19:00:00'"
)
) as "Parameterized Table"
```

Select the appropriate DSN from the list.

Place the query in the SQL statement section of the From ODBC dialog.

Click OK.

| AA_LINK | Base product number | Discontinued date | Introduction date      | Product                           | Product brand | Product brand |
|---------|---------------------|-------------------|------------------------|-----------------------------------|---------------|---------------|
| 1       | 101                 | null              | 12/15/2009 12:00:00 AM | Hailstorm Steel Irons             | Hailstorm     |               |
| 2       | 115                 | null              | 12/27/2009 12:00:00 AM | Course Pro Gloves                 | Course Pro    |               |
| 3       | 109                 | null              | 12/10/2009 12:00:00 AM | Course Pro Putter                 | Course Pro    |               |
| 4       | 103                 | null              | 12/10/2009 12:00:00 AM | Lady Hailstorm Steel Irons        | Hailstorm     |               |
| 5       | 105                 | null              | 12/27/2009 12:00:00 AM | Hailstorm Titanium Woods Set      | Hailstorm     |               |
| 6       | 102                 | null              | 12/10/2009 12:00:00 AM | Hailstorm Titanium Irons          | Hailstorm     |               |
| 7       | 104                 | null              | 12/18/2009 12:00:00 AM | Lady Hailstorm Titanium Irons     | Hailstorm     |               |
| 8       | 106                 | null              | 12/5/2009 12:00:00 AM  | Hailstorm Steel Woods Set         | Hailstorm     |               |
| 9       | 110                 | null              | 12/10/2009 12:00:00 AM | Blue Steel Putter                 | Blue Steel    |               |
| 10      | 107                 | null              | 1/13/2010 12:00:00 AM  | Lady Hailstorm Titanium Woods Set | Hailstorm     |               |
| 11      | 108                 | null              | 12/27/2009 12:00:00 AM | Lady Hailstorm Steel Woods Set    | Hailstorm     |               |
| 12      | 111                 | null              | 12/15/2009 12:00:00 AM | Blue Steel Max Putter             | Blue Steel    |               |
| 13      | 114                 | null              | 12/15/2009 12:00:00 AM | Course Pro Golf Bag               | Course Pro    |               |
| 14      | 112                 | null              | 1/10/2010 12:00:00 AM  | Course Pro Golf and Tee Set       | Course Pro    |               |
| 15      | 113                 | null              | 1/15/2010 12:00:00 AM  | Course Pro Umbrella               | Course Pro    |               |
|         |                     |                   |                        |                                   |               |               |
| <       |                     |                   |                        |                                   |               | >             |

# A preview of the table will display. Click Load.

# You can now use the columns from the **Fields** tab to build the report.

| duct                                    | Product line   | Produc     | VISUALIZATIONS       |            |
|-----------------------------------------|----------------|------------|----------------------|------------|
| Blue Steel Max Putter                   | Golf Equipment | One-si     |                      | <u>~</u>   |
| Blue Steel Putter                       | Golf Equipment | One-si     |                      | ) 💭<br>= 🖂 |
| Course Pro Gloves                       | Golf Equipment | Mediu      | R @                  |            |
| ourse Pro Golf and Tee Set              | Golf Equipment | Unspe      |                      |            |
| ourse Pro Golf Bag                      | Golf Equipment | Unspe      |                      |            |
| Course Pro Putter                       | Golf Equipment | One-si     | Values               |            |
| ourse Pro Umbrella                      | Golf Equipment | Large      | Product              | ~ ×        |
| ailstorm Steel Irons                    | Golf Equipment | Men's      | Product line         | ~ X        |
| ailstorm Steel Woods Set                | Golf Equipment | Men's      | Product size         | ~ X        |
| ailstorm Titanium Irons                 | Golf Equipment | Men's      |                      |            |
| lailstorm Titanium Woods Set            | Golf Equipment | Men's      |                      |            |
| adv Hailstorm Steel Irons               | Golf Equipment | Wome       | Visual level filters |            |
| *************************************** |                | and Brolds | Product<br>is (All)  |            |
|                                         |                |            |                      |            |

You can also join parameterized tables with other tables in one Power BI data source. These tables will also join using the generated Link Columns. Example advanced query:

Select

"Products"."Product line",

"Products"."Product type",

Sum("Sales"."Revenue") as "Revenue"

From

OpenTable(

"Sales (query)"."Parameterized Products",

"p\_product line code"="[991, 992, 993, 994, 995]",

"p\_Product Line"=" 'Golf Equipment'",

"p\_Date"="{d '2010-01-01'}",

"p\_Datetime"="'2010-01-01 19:00:00'"

) as "Products"

join "Sales (query)"."Sales" as "Sales"

on ("Products"."AAA\_LINK" = "Sales"."AAA\_LINK")

Group by "Products"."Product line"

Cont'd

# Working with Reports

The Analytics Connector supports working with Cognos reports in Power BI.

To use a parameterized table in a Power BI report and pass parameter values, you must first setup a DSN. For information on how to setup a DSN, see the *Senturus Analytics Connector Installation Guide*.

To begin, open Power BI Desktop and select Get Data.

Find the ODBC data source in the list.

## Click Connect.

| Get Data             |   |        |         | >      |
|----------------------|---|--------|---------|--------|
| odbc                 | × | All    |         |        |
| All                  |   | 🔶 ODBC |         |        |
| Other                |   |        |         |        |
|                      |   |        |         |        |
| Certified Connectors |   |        | Connect | Cancel |

The From ODBC dialog will display.

Using the RunReport function, you can pass parameters to a Cognos report.

The first parameter is "[schema name]"."[report name]" of the Cognos report. This is followed by zero or more Cognos parameter name-value pairs separated by commas.

## Example passing static valued parameters:

```
Select * From (

RunReport (

"Connector Reports"."Parameter Report",

"p_product line code"="[991,992,993,994,995]",

"p_Product Line"="'Golf Equipment'",

"p_Category"="['Books', 'Electronics', 'Movies']",

"p_Date"="'2010-01-01'",

"p_Datetime"="2010-02-01 19:00:00"

)

) as "Report"
```

Select the appropriate DSN from the list.

Place the query in the SQL statement section of the From ODBC dialog.

Click OK.

| Data source name (DSN)<br>Senturus Colo .45                                                                                                    |  |
|----------------------------------------------------------------------------------------------------|--|
| Senturus Colo .45                                                                                                    |  |
|                                                                                                    |  |
|                                                                                                    |  |
| Advanced options                                                                                                    |  |
| Connection string (non-credential properties) (optional) 🕡                                                                                                    |  |
| Example: Driv                                                                                                    |  |
| SQL statement (optional)                                                                                                    |  |
| RunReport (<br>"Connector Reports"."Parameter Report",<br>"p_product line code"="[991,992,993,994,995]",                                                                                                    |  |
| <pre>RunReport (     "Connector Reports"."Parameter Report",     "p_product line code"="[991,992,993,994,995]",     "p_Product Line"="'601f Equipment'",     "p_Date"="'2010-01-01'",     "p_Datetime"="2010-02-01 19:00:00" ) ) as "Report"</pre>                                            |  |
| <pre>RunReport (     "Connector Reports"."Parameter Report",     "p_product line code"="[991,992,993,994,995]",     "p_Product Line"="'Golf Equipment'",     "p_Date"="'2010-01-01'",     "p_Datetime"="2010-02-01 19:00:00" ) ) as "Report" Supported row reduction clauses (optional)</pre> |  |

# A preview of the report will display.

## Click Load.

| Product line   | Product line code | Product type     | Product type code | Revenue    | Year |
|----------------|-------------------|------------------|-------------------|------------|------|
| Golf Equipment | 995               | Irons            | 968               | 4654281.1  | 2010 |
| Golf Equipment | 995               | Woods            | 969               | 5138304.03 | 2010 |
| Golf Equipment | 995               | Putters          | 970               | 2459044    | 2010 |
| Golf Equipment | 995               | Golf Accessories | 971               | 864227.83  | 2010 |
|                |                   |                  |                   |            |      |
|                |                   |                  |                   |            |      |

# You can now use the columns from the $\ensuremath{\textit{Fields}}$ tab to build the report.

|    | Product line   | Product type     | Revenue       | Year |
|----|----------------|------------------|---------------|------|
|    | Golf Equipment | Golf Accessories | 864,227.83    | 2010 |
| -8 | Golf Equipment | Irons            | 4,654,281.10  | 2010 |
|    | Golf Equipment | Putters          | 2,459,044.00  | 2010 |
|    | Golf Equipment | Woods            | 5,138,304.03  | 2010 |
|    | Total          |                  | 13,115,856.96 | 8040 |
|    |                |                  |               |      |
|    |                |                  |               |      |

| VISUALIZATIONS >                                                                               | FIELDS >                                                                                         |
|------------------------------------------------------------------------------------------------|--------------------------------------------------------------------------------------------------|
| 레 쇖 드 ∑ II<br>■ 네 ♡ E =<br>■ ○ ⓒ 葵 II<br>20 E ○ ⓒ 토 =<br>20 E ○ 董 =<br>20 E ● 董 =<br>3 E ● 董 = | <ul> <li>✓ Search</li> <li>✓ Query1</li> <li>✓ Product line</li> <li>∑ Product line c</li> </ul> |
| 了一个<br>Values                                                                                  | ✓ Product type     ∑ Product type c     ✓ Σ Revenue                                              |
| Product line × X<br>Product type × X                                                           | ⊻ ∑ Year                                                                                         |

# Working with Power BI Parameters

In your Power BI ODBC queries, you can replace the static values with Power BI parameters to create dynamic values that can be easily changed.

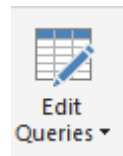

After configuring a <u>Parameterized Table</u> or <u>Report</u> query, click **Edit Queries** to bring up the Power Query Editor.

Click Manage Parameters to display the Parameters dialog.

Create a new parameter.

|            | New | Name                                          |
|------------|-----|-----------------------------------------------|
| Start Date | ×   | Start_Date                                    |
|            |     | Description                                   |
|            |     | Start date to pass to the parameterized table |
|            |     | ✓ Required                                    |
|            |     | lype                                          |
|            |     |                                               |
|            |     | Suggested Values                              |
|            |     | Any value                                     |
|            |     | Current Value                                 |
|            |     | 1/1/2010                                      |
|            |     |                                               |
|            |     |                                               |
|            |     |                                               |
|            |     |                                               |
|            |     |                                               |
|            |     |                                               |
|            |     |                                               |
|            |     |                                               |
|            |     |                                               |

Next, edit the query to include the parameter in the SQL statement. You may need to format non-text data types using M language functions in order to append them to the statement.

The below example formats a date parameter to text and appends it to the SQL statement.

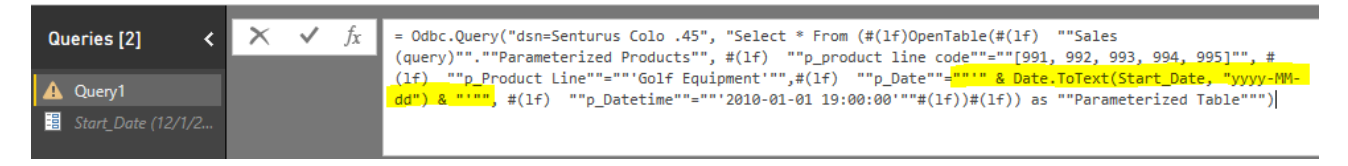

NOTE: Double quotes must be escaped by using two sets of double quotes.

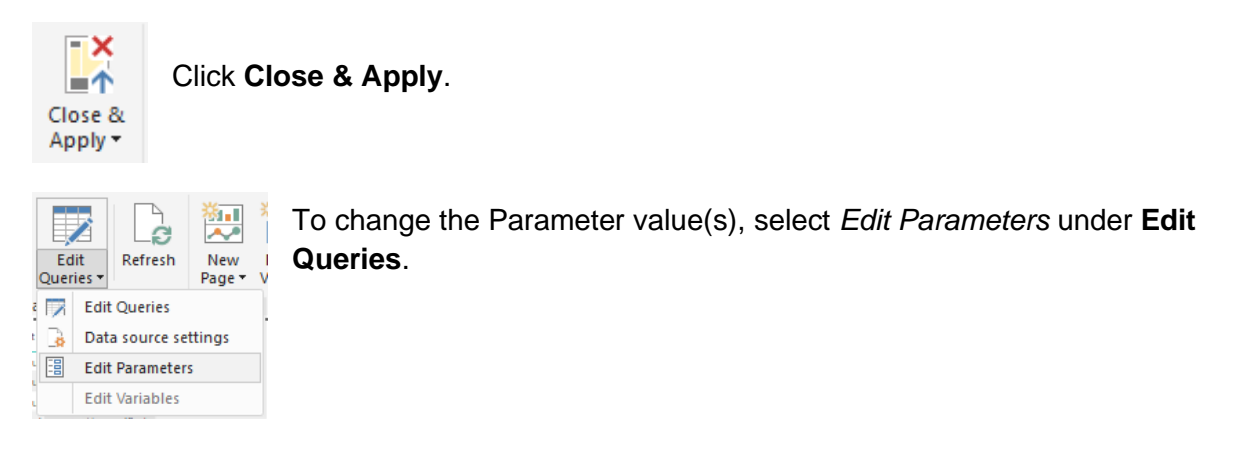

The Enter Parameters dialog will display with a list of configured parameters and their values.

Fill in new values and click OK.

| Enter Parameters         |   |    |        | $\times$ |
|--------------------------|---|----|--------|----------|
| Start_Date () 12/31/2009 | ] |    |        |          |
|                          |   | OK | Cancel |          |

Click **Apply Changes** if the data does not refresh.

| Clipboard   |                       | External data      |              |          | Insert        |  |
|-------------|-----------------------|--------------------|--------------|----------|---------------|--|
| 1 There are | pending changes in y  | our queries that l | haven't been | applied. | Apply changes |  |
|             | Blue Steel Max Putter | Golf Equipment     | One-size     |          |               |  |
|             | Blue Steel Putter     | Golf Equipment     | One-size     |          |               |  |
|             | Course Pro Gloves     | Golf Equipment     | Medium       |          |               |  |

# **Technical Reference**

# Limitations

Power BI has a limitation of 2 million rows of data for extract and 1 million rows of data for DirectQuery.

# **Function Syntax**

## Syntax

Both OpenTable and RunReport function adopt following syntax: OpenTable ( "Schema Name"."Table/Report Name"(, "Parameter"="value", ...) )

The first parameter is a table identifier, using standard SQL syntax. All identifiers are case insensitive and the schema name can be omitted if the table name is unique cross schemas.

Any additional parameters are name-value pairs, separated by commas. Name and values should be surrounded by double quotation marks.

## Parameters

Use parameter name in place of "Parameter" for the Cognos connector.

## Values

All values should follow SQL/ODBC standard.

Only plain string representation is allowed for numeric values. Formatted representations such as **1,200.00** with thousand separators, **(15)** for -15, or **50%** for .5 are not supported.

For string values, single quotation marks are used around the value. For example, 'Golf Equipment' or 'Sam''s Club'.

For date/time/timestamp values, use the ODBC standard format. For example {d '2010-01-01'} or ISO 8601 standard format, 'YYYY-MM-DD' for date, 'hh:mm:ss' for time and 'YYYY-MM-DD hh:mm:ss' for timestamp.

An array of values is passed using brackets. For example:

• "product line code"="[991,992,993,994,995]"

The syntax for a Range parameters is represented by a 2 element array. For example:

- "YearRange"="[,2019]" All years less than or equal to 2019
- "YearRange"="[2015,]" All years greater than or equal to 2015
- "YearRange"="[2015,2019]" Years between 2015 and 2019

### **Character escaping**

Certain characters must be escaped.

For single quotes within a string value, use two single quotes to escape a single quote inside the string.

Double quotes in parameter name and values need to be escaped with two double quotes.

### Passing multiple values to a parameter

A Cognos parameter may accept multiple values, for example [Product line code] in (?p\_Product line code?). To specify multiple values in your function, put multiple values in a pair of square brackets ([]) and separate each value by a comma (,) just like CSV format.

# Supported ODBC Features

All identifiers (catalog, schema, table and column names) are case insensitive. This ODBC driver supports 15 Cognos data types. Refer to the data type mapping in following table.

| Cognos Data<br>Type   | ODBC Data<br>Type | Max Length/Precision | Note              |
|-----------------------|-------------------|----------------------|-------------------|
| int16                 | smallInt          | 5                    |                   |
| int32                 | integer           | 10                   |                   |
| int64                 | bigInt            | 19                   |                   |
| float32               | real              | 7                    |                   |
| float64               | double            | 15                   |                   |
| decimal               | decimal           | 38                   |                   |
| character             | char              | 8000                 |                   |
| characterLength1<br>6 | varchar           | 8000                 |                   |
| nChar                 | nchar             | 4000                 |                   |
| nVarChar              | nvarchar          | 4000                 |                   |
| date                  | date              | 10                   |                   |
| time                  | time              | 8                    | no milliseconds   |
| datetime              | timestamp         | 19                   | no milliseconds   |
| textBlob              | varchar           | 8000                 | mapped to varchar |

| unknown | varchar | 8000 | mapped to varchar |
|---------|---------|------|-------------------|
|---------|---------|------|-------------------|

This driver has been tested against SQL Server, DB2 and Oracle databases (relational and DMR model). It may not support all data types/functions for other databases.

This driver only supports a) packages with one data source or b) packages with multiple data sources. However, all database connections are of the same type (e.g. SQL Server native connection). It may work for other packages, but some functions may fail.

### ODBC features supported by this driver

Numeric, string, date/time, null literals

Cast/convert

Simple calculation (+, -, \*, /, and %)

String concatenate\And, or, not logical operators

Comparison (<, >, =, <=, >=, !=, between, not between, in, not in, like, not like)

Is null, is not null

Case (if else) statement

Parenthesis

Sub queries

### Functions supported by this driver

**Aggregate function:** AVERAGE, AVG, COUNT, MAX, MAXIMUM, MIN, MINIMUM, SUM, TOTAL.

**Numeric functions:** ABS, ACOS, ASIN, ATAN, CEILING, COS, COT, DEGREES, EXP, FLOOR, LOG, LOG10, MOD, POWER, RADIANS, ROUND, SIGN, SIN, SQRT, TAN, TRUNCATE.

**Date and timestamp functions:** CURRENT\_DATE, CURRENT\_TIMESTAMP, DAY, DAYNAME, DAYOFMONTH, DAYOFWEEK, DAYOFYEAR, HOUR, MINUTE, MONTH, MONTHNAME, QUARTER, SECOND, TIMESTAMPADD, TIMESTAMPDIFF, WEEK, YEAR.

**Character functions:** ASCII, CHAR, CHAR\_LENGTH, CHARACTER\_LENGTH, CONCAT, LCASE, LCASE, LEFT, LOCATE, LTRIM, LTRIM, REPLACE, RIGHT, RTRIM, RTRIM, SPACE, SUBSTR, SUBSTRING, TRIM, TRIM, UCASE, UCASE. Others: CONVERT, IFNULL

# **CONTACT US**

The latest version of the Analytics Connector along with related documentation and contact information can be found at <a href="https://www.senturus.net/connector-download/">https://www.senturus.net/connector-download/</a>.

If you have any additional questions, please contact us at <u>CustomerSupport@senturus.com</u>.